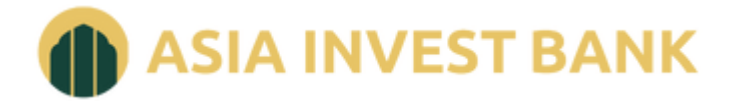

Акционерный коммерческий банк «Азия-Инвест Банк» (акционерное общество)

# ИНСТРУКЦИЯ ПО РЕГИСТРАЦИИ В СИСТЕМЕ ИНТЕРНЕТ-БАНКИНГ

АЗИЯ-ИНВЕСТ БАНК (АО)

## Настройка системы

Перед началом процесса подключения к системе «iBank» необходимо:

В случае использования в организации персонального межсетевого экрана (firewall) открыть исходящие соединения по TCP-порте 443 на адрес *ibank.asiainvestbank.ru* (194.186.222.163).

## Вход в Систему Интернет-Банк

Для входа в Систему Интернет-Банк в адресной строке браузера введите адрес: <u>https://ibank.asiainvestbank.ru/</u>

## 2-й способ входа (через официальный сайт Банка)

Необходимо зайти на сайт Азия-Инвест Банк (АО) в сети Интернет (по адресу <u>https://ai-bank.ru</u>). В правом верхнем углу выбрать пункт «Интернет-банкинг». Далее «Войти в iBank».

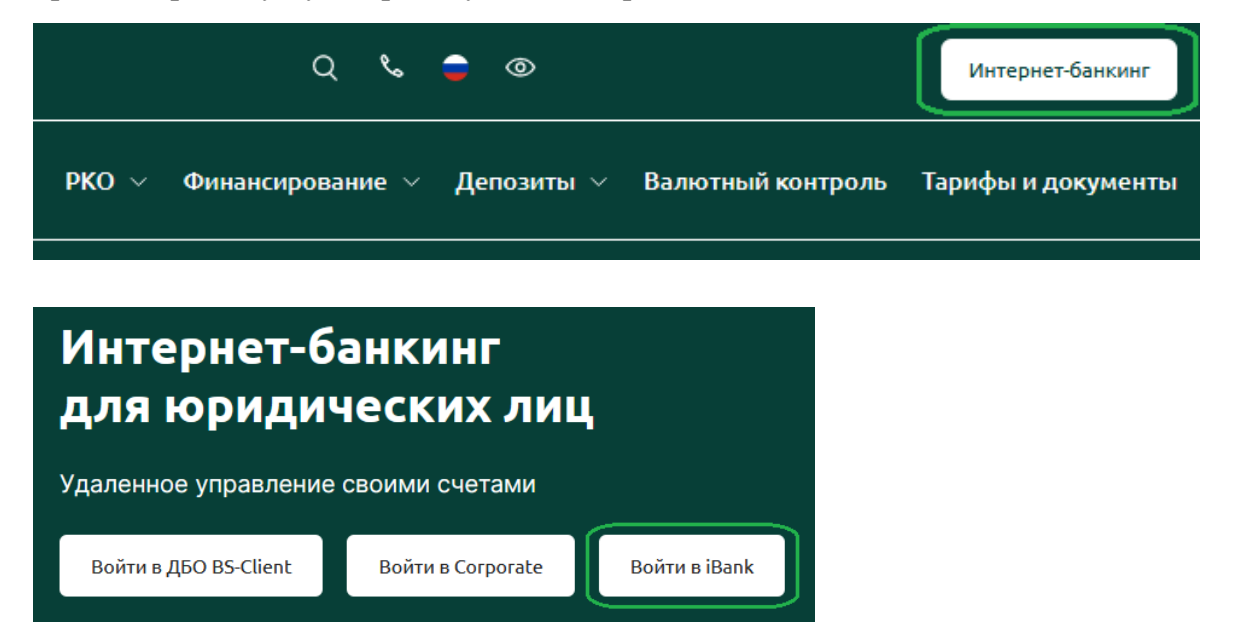

На открывшейся странице входа в Систему Интернет-банкинг необходимо установить плагин «BIFIT Signer». Необходимо скачать и установить приложение в зависимости от типа Вашей операционной системы. После чего нужно обновить страницу. Более подробную информацию об установке BIFIT Signer можно узнать в документе "Установка плагина «Bifit Signer». Руководство пользователя".

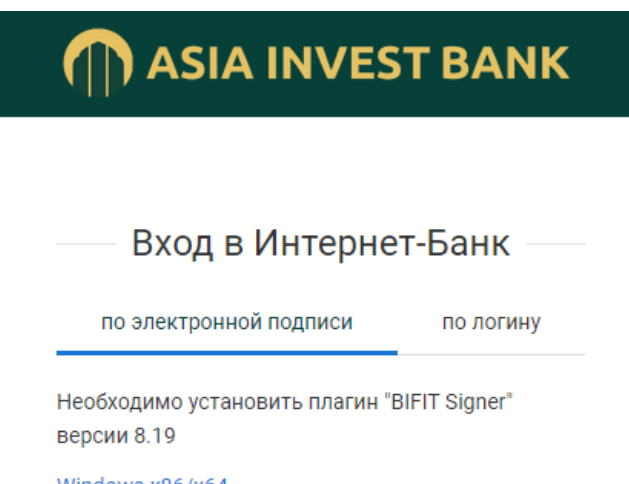

<u>Windows x86/x64</u> Показать все доступные дистрибутивы

## Регистрация в системе

После установки необходимого программного обеспечения для работы в Системе Интернет-банкинг на странице входа в Систему необходимо нажать на кнопку «Регистрация и создание ЭП».

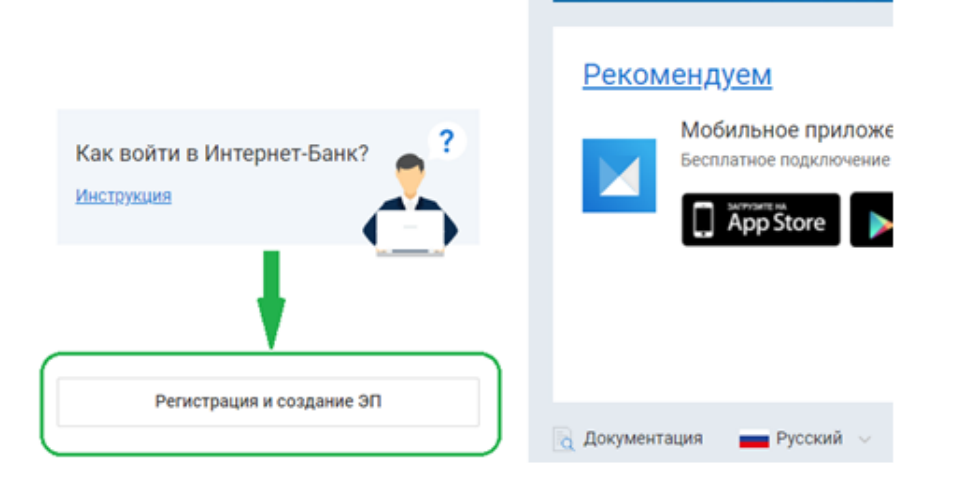

На отрывшейся странице выбрать «Подключение к системе».

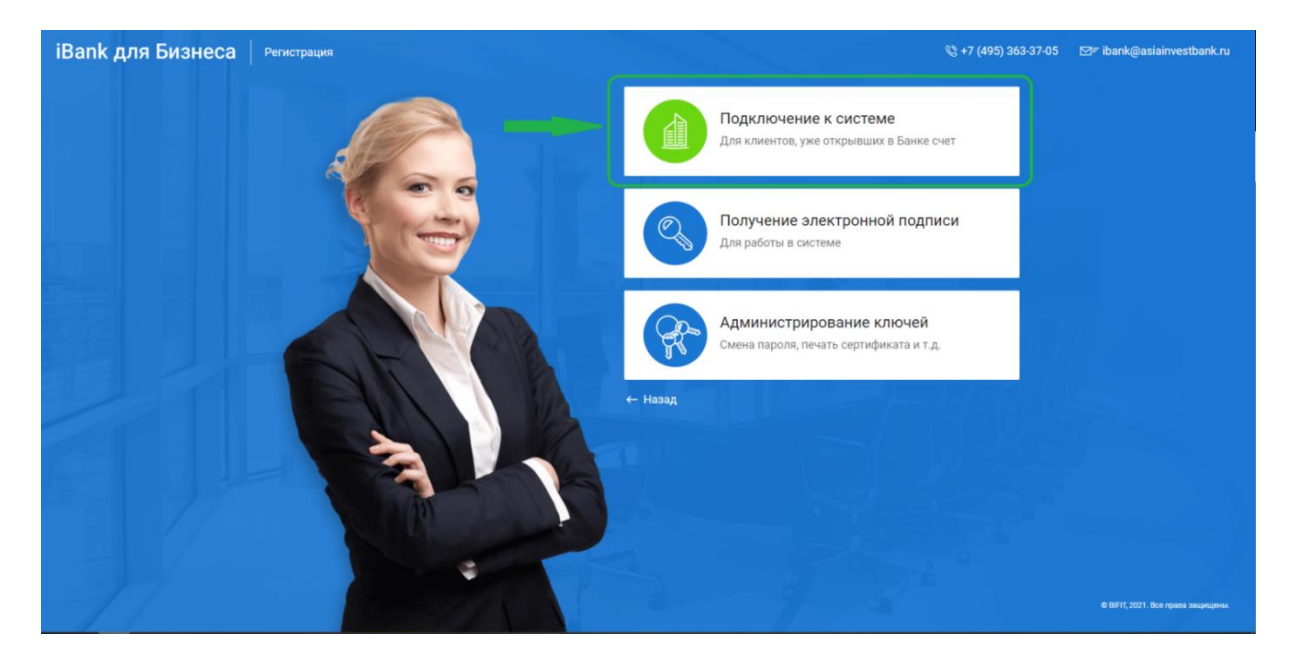

Откроется новая вкладка, предназначенная для предварительной регистрации. Регистрация нового клиента состоит из 12 шагов.

На этом этапе указывается тип электронной подписи. Необходимо выбрать «Облачная ЭП» и нажать кнопку «Вперед».

| 🧜 Для работы в системе ДБО "iBank" Вам потребуется электронная подпись                                                                            |
|----------------------------------------------------------------------------------------------------|
| Выберите тип электронной подписи, которую планируете создать                                                                                      |
| ЭП в файловом хранилище или на аппаратном устройстве                                                                                              |
| ⊙ Облачная ЭП                                                                                                    |
| ЭП создается, хранится и используется для подписи документов на сервере банка, что позволяет работать с<br>любых устройств без дополнительного ПО |
| Вперед                                                                                                    |
| АЗИЯ-ИНВЕСТ БАНК (АО)                                                                                                    |

На этапе **«Шаг 1 из 12»** необходимо выбрать организационную форму. После этого нажать кнопку «Вперед».

Если Ваша организация является Банком или расчетной небанковской кредитной организацией необходимо выбрать пункт «Специальная организация».

| Подключение к системе                                                                 |   |
|---------------------------------------------------------------------------------------|---|
| Шаг 1 из 12                                                                           |   |
| Укажите организационную форму                                                         |   |
| 🔘 Юридическое лицо                                                                    |   |
| 🔾 Индивидуальный предприниматель                                                      |   |
| ○ Нотариус                                                                            |   |
| О Адвокат                                                                             |   |
| 🔘 Крестьянское (фермерское) хозяйство                                                 |   |
| Другое физическое лицо, занимающееся частной практикой или политической деятельностью |   |
| Специальная организация                                                               |   |
|                                                                                       | _ |
| Назад Вперед                                                                          |   |

На этапе **«Шаг 2 из 12»** необходимо указать реквизиты организации. Обязательными для заполнения являются следующие поля для организационных форм:

«юридическое лицо»

«специальная организация»:

- ИНН (КИО);
- КПП
- ОГРН и Дата внесения в гос. Реестр
- Наименование;
- Адрес юридического лица;
- Фактический адрес
- телефон для СМС-уведомлений;
- e-mail.

При выборе в качестве организационных форм

«Индивидуальный предприниматель»

«Нотариус»

«Адвокат»

«Крестьянское (фермерское) хозяйство»

«Другое физическое лицо, занимающееся частной практикой или политической деятельностью» обязательными для заполнения будут поля:

- ИНН
- ОГРН и Дата регистрации
- Фамилия;
- Имя;
- Наименование;
- адрес места жительства;
- телефон для СМС-уведомлений;
- e-mail.

Для работы с валютными документами и документами валютного контроля обязательно заполнить поля Наименование для документов валютного контроля, Наименование и адрес юридического лица на английском языке.

Если все данные введены станет доступна кнопка «Вперед».

### Подключение к системе

## Шаг 2 из 12

Введите реквизиты Вашей организации.

Обязательными для заполнения являются поля, отмеченные\*

| ИНН (КИО)*            | 7744003014        |             | кпп            |         | окпо    |              |          |        |
|-----------------------|-------------------|-------------|----------------|---------|---------|--------------|----------|--------|
| ОГРН                  | 1023657841401     |             |                | Дата вн | несения | в гос. реест | 03.06.20 | )19 📰  |
|                       |                   |             |                |         | Дата    | регистраци   | и        | Ē      |
| Заполняется на русск  | ом языке          |             |                |         |         |              |          |        |
| Наименование* С       | ООО "Пилигрим"    |             |                |         |         |              |          |        |
| Наименование для до   | жументов валютн   | ного контро | ля             |         |         |              |          |        |
|                       |                   |             |                |         |         |              |          |        |
|                       |                   |             |                |         |         |              |          |        |
| Адрес юридического    | лица *            |             |                |         |         |              |          |        |
| 125196, г. Москва, ул | . Лесная д.7, офи | c 15        |                |         |         |              |          |        |
| Фактический адрес 🗸   | 🛛 Совпадает с ад  | ресом юрид  | цического лица | а       |         |              |          |        |
| 125196, г. Москва, ул | . Лесная д.7, офи | c 15        |                |         |         |              |          |        |
|                       |                   |             |                |         |         |              |          |        |
| Заполняется на англи  | йском языке       |             |                |         |         |              |          |        |
| Наименование          |                   |             |                |         |         |              |          |        |
| Адрес юридического    | лица              |             |                |         |         |              |          |        |
|                       |                   |             |                |         |         |              |          |        |
|                       |                   |             |                |         |         |              |          |        |
| Телефон для SMS       | -уведомлений *    | +79261234   | 567            |         |         |              |          |        |
|                       | E-mail *          | info@piligr | im.info        |         |         |              |          |        |
|                       |                   |             |                |         |         |              |          |        |
|                       |                   |             |                |         |         |              | Назад    | Вперед |

На этапе **«Шаг 3 из 12»** необходимо указать номера рублевых и валютных (расчетных и транзитных) счетов организации. Для этого введите номер счета в поле «Счет», а затем нажмите «Добавить». Аналогичным образом внесите в список все открытые в Банке счета. Для удаления счета из списка счетов выберите номер счета в списке и нажмите «Удалить». После добавления счета нажмите кнопку «Вперед».

#### Подключение к системе

#### Шаг 3 из 12

Введите номера рублевых и валютных счетов Вашей организации.

Для добавления счета выберите нужный банк из списка, введите номер счета в поле "Счет" и нажмите кнопку "Добавить". Необходимо добавить хотя бы один счет.

| БИК    | 044525 | 234                           |          | •       |                    |       |        |
|--------|--------|-------------------------------|----------|---------|--------------------|-------|--------|
| Банк   | Азия-И | Інвест Банк (АО) г. Москва    |          |         |                    |       |        |
| Счет   |        |                               | Добавить | Удалить |                    |       |        |
| БИК    |        | Банк                          |          | Сч      | ет                 |       |        |
| 044525 | 5234   | Азия-Инвест Банк (АО) г. Моск | ва       | 40      | 702810100000001458 |       |        |
| 044525 | 5234   | Азия-Инвест Банк (АО) г. Моск | ва       | 40      | 702840400000001458 |       |        |
|        |        |                               |          |         |                    |       |        |
|        |        |                               |          |         |                    |       |        |
|        |        |                               |          |         |                    |       |        |
|        |        |                               |          |         |                    |       |        |
|        |        |                               |          |         |                    |       |        |
|        |        |                               |          |         |                    | Назад | Вперед |

На этапе **«Шаг 4 из 12»** требуется указать информацию о контактном лице организации. Поля «фамилия», «имя» и «телефон» обязательны для заполнения. После заполнения формы нажмите «Вперед» для перехода к следующему шагу.

| Подключен                      | ие к системе                                                               |                      |              |
|--------------------------------|----------------------------------------------------------------------------|----------------------|--------------|
| Шаг 4 из 12                    | 1                                                                          |                      |              |
| Введите инфор<br>Обязательными | мацию о контактном лице Вашей орга<br>1 для заполнения являются поля, отме | анизации.<br>ченные* |              |
| Фамилия*                       | Лаврентьев                                                                 |                      |              |
| Имя*                           | Сергей                                                                     |                      |              |
| Отчество                       | Петрович                                                                   |                      |              |
| Телефон*                       | +79261234567                                                               |                      |              |
| Факс                           |                                                                            |                      |              |
|                                |                                                                            |                      |              |
|                                |                                                                            |                      | Назад Вперед |

На этапе **«Шаг 5 из 12»** необходимо указать блокировочное слово, которое раннее было указано в «Заявлении на подключении к Интернет-Банк». Блокировочное слово впоследствии можно будет использовать при обращении в Банк по телефону при компрометации ключа электронной подписи для экстренной блокировки ключа. Нажмите «Вперед» для перехода к следующему шагу.

### Подключение к системе

## Шаг 5 из 12

Введите блокировочное слово. Блокировочное слово предназначено для Вашей аутентификации (подтверждения подлинности) при телефонном звонке в банк с целью временно блокировать работу в системе. Блокирование может потребоваться в случае утери носителя с Вашим ключом ЭП.

| Назад Влес | Блокировочное слово | машина |       |        |
|------------|---------------------|--------|-------|--------|
| Назад Влес |                     |        |       |        |
|            |                     |        | Назал | Вперед |

На этапе **«Шаг 6 из 12»** заканчивается ввод данных об организации и предлагается произвести проверку введенной информации. В случае обнаружения ошибки, вернитесь назад с помощью кнопки «Назад» к тому шагу, на котором была допущена ошибка. После проверки данных нажмите кнопку «Вперед».

| Шаг 6 из 12                                                                           |  |
|---------------------------------------------------------------------------------------|--|
| Проверьте реквизиты Вашей организации.                                                |  |
| Если допущена ошибка - воспользуйтесь кнопкой "Назад" и введите правильные реквизиты. |  |
| Тип: Юридическое лицо                                                                 |  |
| Наименование организации на русском языке:                                            |  |
| ООО "Пилигрим"                                                                        |  |
| Наименование для документов валютного контроля:                                       |  |
| ИНН: 7744003014                                                                       |  |
| OKEO:                                                                                 |  |
| KUU:                                                                                  |  |
| OFPH: 1023657841401                                                                   |  |
| Дата внесения в гос. реестр: 03.06.2019                                               |  |
| Дата регистрации:                                                                     |  |
| Наименование организации на английском языке:                                         |  |
| Адрес юридического лица на русском языке:                                             |  |
| 125196, г. Москва, ул. Лесная д.7, офис 15                                            |  |
| Фактический адрес организации на русском языке:                                       |  |
| 125196, г. Москва, ул. Лесная д.7, офис 15                                            |  |
| Адрес юридического лица на английском языке:                                          |  |
| Телефон для SMS-уведомлений: +79261234567                                             |  |
| E-mail: info@piligrim.info                                                            |  |
| Cuer(a):                                                                              |  |
| 044525234 - 40702810100000001458                                                      |  |
| 044525234 - 4070284040000001458                                                       |  |
| Ответственный сотрудник компании:                                                     |  |
| Фамилия: Лаврентьев                                                                   |  |
| Имя: Сергей                                                                           |  |
| Отчество: Петрович                                                                    |  |
| Телефон: +79261234567                                                                 |  |
| Факс:                                                                                 |  |

На этапе **«Шаг 7 из 12»** начинается создание ключей электронной подписи для Вашей организации. В форме необходимо указать данные владельца ключа электронной подписи. После нажать кнопку «Вперед».

| Подключен        | ие к системе          |         |               |         |   |       |        |
|------------------|-----------------------|---------|---------------|---------|---|-------|--------|
| Шаг 7 из 12      |                       |         |               |         |   |       |        |
| Введите инфор    | мацию о владельце клю | оча ЭП. |               |         |   |       |        |
| Фамилия          | Лаврентьев            |         |               |         |   |       |        |
| Имя              | Сергей                |         |               |         |   |       |        |
| Отчество         | Петрович              |         |               |         |   |       |        |
| Должность        | Генеральный директор  | )       |               |         |   |       |        |
| Документ, удос   | товеряющий личность.  |         |               |         |   |       |        |
| Тип              | Паспорт гражданина Р  | Φ       |               | •       |   |       |        |
| Серия            | 4511                  | Номер   | 123456        |         | ] |       |        |
| Дата выдачи      | 01.01.2021 📰          | Код г   | подразделения | 770-000 | ] |       |        |
| <u>Кем выдан</u> | ГУ МВД РОССИИ ПО ГО   | OP. MOO | CKBE          |         |   |       |        |
|                  |                       |         |               |         |   |       |        |
|                  |                       |         |               |         |   | Назад | Вперед |

На этапе «Шаг 8 из 12» требуется указать адрес электронной почты, который будет являться Вашим логином, и номер мобильного телефона, на который будут приходить смс пароли дополнительной авторизации.

Эта информация будет использоваться для создания вашей Учетной записи и входа в Систему. Далее нажать кнопку «Вперед».

Обращаем внимание.

Если Вы планируете использовать Учетную запись в нескольких Организациях, то адрес электронной почты и номер телефона должны либо полностью совпадать с данными в уже зарегистрированной организации, либо быть абсолютно разными.

| Подключен      | ие к системе                                     |       |        |
|----------------|--------------------------------------------------|-------|--------|
| Шаг 8 из 12    |                                                  |       |        |
| Укажите свой н | омер телефона и адрес электронной почты.         |       |        |
| Эта информаци  | я будет использоваться для входа в Интернет-Банк |       |        |
| E-mail         | info@piligrim.info                               |       |        |
| Телефон        | +79261234567                                     |       |        |
|                | Номер указывается в международном формате.       |       |        |
|                | Пример для России: +79161234567                  |       |        |
|                |                                                  |       |        |
|                |                                                  | Назад | Вперед |

На этапе «Шаг 9 из 12» необходимо согласиться с условиями доверенности на хранение ключа электронной подписи в защищенном хранилище на стороне Банка. Нажмите «Вперед» для продолжения.

| Подключение к системе                                                                                                    |              |
|----------------------------------------------------------------------------------------------------|--------------|
| Шаг 9 из 12                                                                                                    |              |
| Настоящим доверяем банку хранить ключ ЭП в защищенном хранилище и использовать<br>его для формирования ЭП под документами системы "iBank". |              |
| ✓ Я согласен с условиями доверенности                                                                                                    |              |
|                                                                                                    | Назад Вперед |

На этапе «Шаг 10 из 12» следует задать произвольное наименование ключа электронной подписи и задать пароль к ключу. Этим паролем Вы будете подписывать документы. Пароль следует запомнить или записать, соблюдая правила информационной безопасности.

Требования к паролю:

- 8 и более символов;
- строчная латинская буква;
- прописная латинская буква;
- цифра;
- спецсимвол;

В случае успешного завершения необходимо перейти к следующему этапу при помощи кнопки «Вперед».

| Подключение к системе                                                                                  |                                                                  |     |        |
|----------------------------------------------------------------------------------------------------|------------------------------------------------------------------|-----|--------|
| Шаг 10 из 12                                                                                           |                                                                  |     |        |
| Задайте название электронной подписи и пароль                                                          |                                                                  |     |        |
| Все ЭП хранятся в хранилище в зашифрованном на па<br>введите произвольное наименование ЭП и пароль для | роле виде. Для добавления ключа ЭП в хранили<br>а доступа к ней. | ще  |        |
| Наименование ЭП ООО "Пилигрим".                                                                        | Пароль должен содержать:                                         |     |        |
| Пароль                                                                                                 | 8 и более символов Строчную латинскую букву                      |     |        |
| Надежность пароля: высокая                                                                             | 🛇 Прописную латинскую букву                                      |     |        |
| Пароль еще раз                                                                                         | ⊗ Цифру<br>⊗ Спецсимвол                                          |     |        |
|                                                                                                    | L1-                                                              | 220 | Brenes |
|                                                                                                    | na                                                               | раң | ынеред |

На этапе **«Шаг 11 из 12»** появляется возможность сохранить и распечатать сертификат открытого ключа ЭП и доверенность. Для вывода на печать документов необходимо установить флажок в поле «Распечатать сертификат».

Обращаем внимание, если в карточке образцов подписей в Банке указано лицо, обладающее правом второй подписи, то для работы в системе «iBank» Вам потребуется соответствующее количество ключей ЭП. Для их создания поставьте флажок «Создать еще ключ ЭП и ключ проверки ЭП». Программа автоматически перейдет на шаг 7, после чего необходимо будет повторить действия, проделанные ранее. Для регистрации второй электронной подписи необходимо использовать иной адрес электронной почты.

### После установки необходимых флажков нажать кнопку «Вперед».

Подключение к системе

Шаг 11 из 12

Для выпуска сертификата предоставьте в Банк:

- распечатанное Заявление на выпуск сертификата;

- оригинал удостоверения личности или нотариально заверенную копию;
- оригинал документа, подтверждающего право пребывания в РФ (только для нерезидентов).

Идентификатор ключа проверки ЭП 164484819483136

Распечатать сертификат

Создать еще ключ ЭП и ключ проверки ЭП

Сохранить сертификат

Вперед

### Для завершения процедура регистрации нажмите кнопку «Завершить».

Подключение к системе

Предварительная регистрация успешно завершена!

Для окончательной регистрации Вам необходимо лично явиться в банк и предъявить банковскому Администратору распечатанный и заверенный Сертификат ключа проверки ЭП клиента. Носитель с ключом ЭП в банк возить не надо! Администратор найдет в системе всю ранее введенную Вами информацию, сверит с банковской карточкой. Если все верно - Администратор окончательно Вас зарегистрирует.

| Hanna | 200000000 |
|-------|-----------|
| пазад | завершить |
|       |           |

На двух экземплярах распечатанных сертификатов необходимо наличие:

- Личной подписи владельца ЭП в блоке согласия на обработку персональных данных;
- Личной подписи владельца ЭП в блоке ключа проверки ЭП сотрудника клиента;
- ФИО руководителя организации и его личная подпись, печать организации под пунктом «Достоверность приведенных данных подтверждаю».

На двух экземплярах распечатанных доверенностей необходимы:

• ФИО руководителя организации и его личная подпись. Печать организации ставить НЕ надо.

Приложение N 3 к Договору на дистанционное банковское обслуживание Клиентов с использованием Системы «Интернет-Банкинг»

# СЕРТИФИКАТ КЛЮЧА ПРОВЕРКИ ЭЛЕКТРОННОЙ ПОДПИСИ СОТРУДНИКА КЛИЕНТА

| в | СИ | CII | EME | "iB | ank" |
|---|----|-----|-----|-----|------|
|   |    |     |     |     |      |

Азия-Инвест Банк (АО)

1. Наименование организации ООО "Пилигрим"

| 2. Место нахождения юр. лица 125196, г. Москва, ул. Лесная д.7, офис 15                      |
|----------------------------------------------------------------------------------------------|
| 3 OFPU* 1023657841401 TTTTTTTTTTTTTTTTTTTTTTTTTTTTTTTTTT                                     |
| 4 UHH (KUO) 7744003014 5 KIIII*                                                              |
| 6 Тел +70261234567 7 Факс* 8 E-mail* info@niligrim info                                      |
| 9 Свеления о владельце ключа                                                                 |
| Фамилия, имя, отчество Лаврентьев Сергей Петрович                                            |
| Должность Генеральный директор                                                               |
| E-mail владельца ключа info@piligrim.info Тел. владельца ключа +79261234567                  |
| Документ, удостоверяющий личность Паспорт гражданина РФ                                      |
|                                                                                              |
| серия 4511 номер <u>123456</u> дата выдачи" <u>01</u> " января <u>1021</u> года              |
| кем выдан ГУ МВД РОССИИ ПО ГОР. МОСКВЕ                                                       |
| код подразделения 770-000                                                                    |
| 10. Примечания*                                                                              |
| Настоящим полтверждаю согласие на обработку банком мону персональных данных                  |
| подпись                                                                                      |
| Ключ проверки ЭП сотрудника клиента (создан 14.02.2022 г.)                                   |
| Идентнфикатор ключа проверки ЭП 164484819483136                                              |
| Наименование криптосредств СКЗИ "Крипто-КОМ 3.4" (вариант исполнения 42, 43)                 |
| Алгоритм ГОСТ Р 34.10-2012 (1.2.643.7.1.1.1.) ID набора параметров алгоритма 1.2.43.2.2.35.1 |
| Представление ключа проверки ЭП в шестнадцатеричном виде                                     |
| 6F 8A 4E A7 65 23 1E 59 C5 6B E9 0A 02 51 F5 31 Личная подпись владельна ключа проверки ЭП   |
| 1B DB 8B C3 29 92 F2 52 50 C1 DE 21 11 11 1B B6                                              |
| 1E 3C 79 36 F3 D5 7F 78 FB 13 38 85 E4 41 50 E2                                              |
| 67 A6 8E 97 1D 68 7C 3F 50 F9 DE 87 35 D1 E4 F8                                              |
| c " " 20 r                                                                                   |
| по"20_г                                                                                      |
|                                                                                              |
| обслуживание Клиентов с использованием Системы «Интернет-Банкинг»                            |
| Лостоверность привеленных данных полтверждаю                                                 |
| Руковолитель организации Уполномоченный представитель банка                                  |
|                                                                                              |
| подпись Ф.И.О. подпись Ф.И.О.                                                                |
| Оттиск ценати Пата понема сеотификата                                                        |
| Азия-Инвект Банк ключа проверки ЭП                                                           |
| (AO) " " 20 -                                                                                |
|                                                                                              |
|                                                                                              |
| Сотрудник Управления информационных технологий                                               |
|                                                                                              |
| подпись Ф.И.О.                                                                               |
| Лата регистрации сертификата                                                                 |
| ключа проверки ЭП                                                                            |
| " " 20 m                                                                                     |
| 20 1.                                                                                        |

#### от клиента ООО "Пилигрим"

Настоящим доверяем банку хранить ключ ЭП в защищенном хранилище и использовать его для формирования ЭП под документами системы "iBank".

| 1. Сведения о ключе проверки ЭП |                                    |                                                                                                    |  |  |  |
|---------------------------------|------------------------------------|----------------------------------------------------------------------------------------------------|--|--|--|
| 1.1                             | Идентификатор                      | 164484819483136                                                                                                    |  |  |  |
| 1.2                             | Хранилище                          | BIFIT DSS                                                                                                    |  |  |  |
| 1.3                             | Наименование криптосредств         | СКЗИ "Крипто-КОМ 3.4" (вариант исполнения 42, 43)                                                                                                    |  |  |  |
| 3.4                             | Алгоритм                           | ГОСТ Р 34.10-2012 (1.2.643.7.1.1.1.1)                                                                                                    |  |  |  |
| 3.5                             | ID набора параметров<br>алгоритма  | 1.2.643.2.2.35.1                                                                                                    |  |  |  |
| 3.6                             | Представление ключа<br>проверки ЭП | 6F       8A       4E       A7       65       23       1E       59       C5       6B       E9       0A       02       51       F5       31         1B       DB       8B       C3       29       92       F2       52       50       C1       DE       21       11       11       B       B6         1E       3C       79       36       F3       D5       7F       78       FB       13       38       85       E4       41       50       E2         67       A6       8E       97       1D       68       7C       3F       50       F9       DE       87       35       D1       E4       F8 |  |  |  |
|                                 | _                                  | _                                                                                                    |  |  |  |

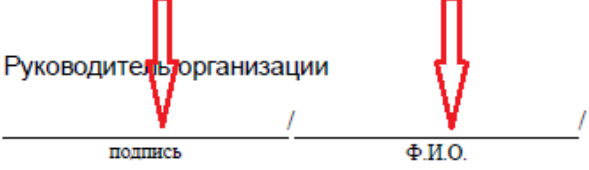

Для продолжения регистрации в Системе сканированные копии сертификата электронной подписи и доверенности необходимо направить на почту <u>department client@asiainvestbank.ru</u> и в течение 5 рабочих дней предоставить оригиналы документов в Банк.

После активации сертификата в Банке на указанную при регистрации электронную почту будет выслана ссылка для завершения настройки, в результате которой необходимо задать пароль на Вход в Интернет-Банк. Ссылка действительна в течение 3-дней.